# **M@BIVIS@R**

## Updating the Apple VPP Token

In this tutorial, we'll show you how and where to update the Apple VPP token.

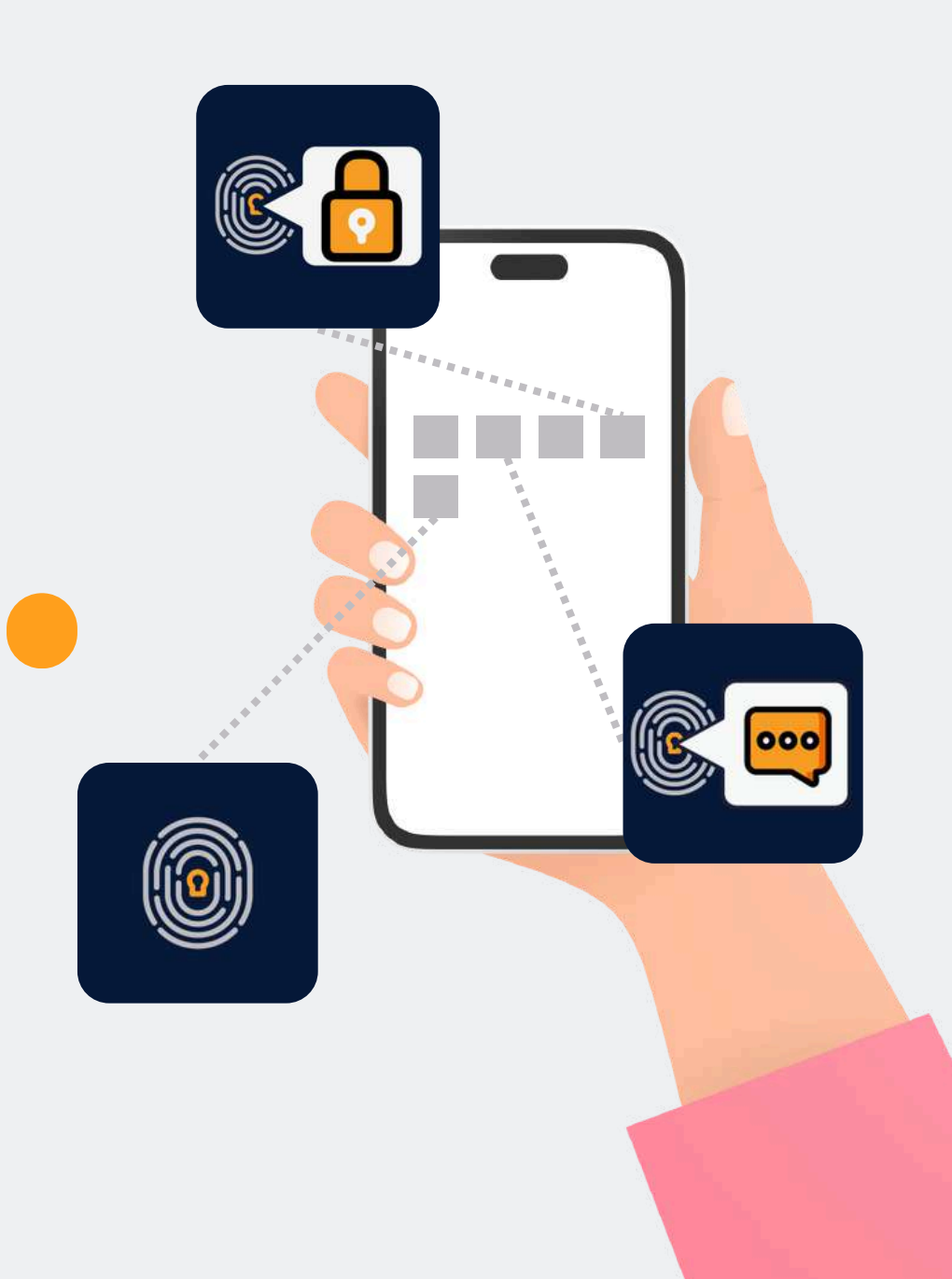

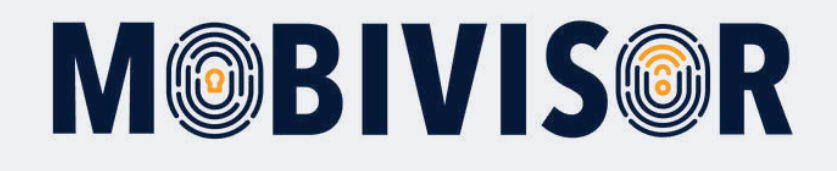

### What is Apple VPP?

- VPP stands for Apple Volume Purchase Program
- IT-Admins can use this to bulk purchase, distribute and manage apps/books for companies or educational purposes

### Usage in the MDM:

- To use VPP, the VPP token needs to be exchanged with the MDM
- The program itself is free to use, but you need to pay for the apps and the number of app licenses
- To purchase an app via VPP, a credit card information must be entered in the Apple Business Manager
- Once you have bought an app via VPP, it cannot be returned or exchanged

To update the Apple VPP Token you need the login to your MobiVisor domain and for the Apple Business Manager.

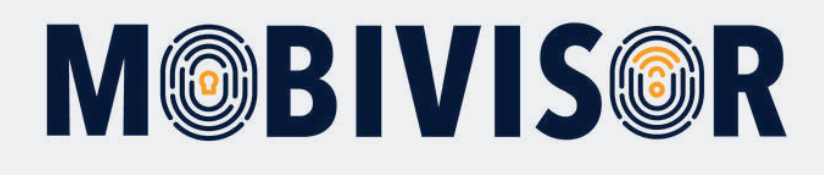

### Step 1

Login to your MobiVisor Domain. Go to **Config > Apple VPP** 

### Step 2

Access the Apple Business Manager with the link given in MobiVisor.

| ces              | 🗘 Config 🛛 🖾 Messages 🗸 | L Applications -                |  |  |  |  |
|------------------|-------------------------|---------------------------------|--|--|--|--|
|                  | Integrations            | Application Sulte               |  |  |  |  |
| t: 01/           | ndroid Enterprise       | File Manager                    |  |  |  |  |
|                  | 🖆 APNS Certificate      | 🐱 Secure Exchange               |  |  |  |  |
|                  | 🗯 🛥 Apple DEP           | Phone Contacts                  |  |  |  |  |
|                  | ▲ Apple VPP             | Device Settings                 |  |  |  |  |
|                  | 🏟 🛥 Samsung Knox        | <b>\$</b> General Device Config |  |  |  |  |
|                  | Mobivisor Settings      | Apple Configurator Profiles     |  |  |  |  |
| <sup>L</sup> E-N | Cloud Connector         | 🖀 Device Files                  |  |  |  |  |
|                  | L LDAP Settings         | Proxy Configurations            |  |  |  |  |
|                  | License Info            | SCEP Configurations             |  |  |  |  |
|                  |                         | Sim Carri Numbers               |  |  |  |  |

please upload your VPP Token to MDM &

### Steps for Apple VPP for B

- 1. Go To Business Apple Web Site
- 2. Sign In With Your Apple ID and Password
- 3. Download Token 🌇
- 4. Upload the Apple VPP Token to MobiVisor using th

#### Upload VPP Token (\*)

Datei auswählen Keine ausgewählt

## **M@BIVIS@R**

### Step 3

Login to the Apple Business Manager and go to **"Payments and Invoices".** 

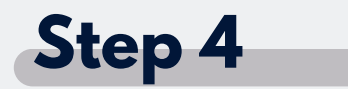

You can find the field "Server Tokens". Select **"Download"** to download the VPP Token.

| <ul><li>小 Aktivität</li><li>✓ Standorte</li></ul> | (i) Registrierungsinformationen |
|---------------------------------------------------|---------------------------------|
| 22 Benutzer:innen                                 | Zahlungen und Rechnungen        |
| Benutzergruppen                                   | <ul> <li>Accounts</li> </ul>    |
|                                                   | S Verzeichnissynchronisierung   |
| Geräte                                            |                                 |
| Zuweisungsverlauf                                 | + → Beta-Funktionen             |
|                                                   |                                 |

#### Server-Tokens

 $\bigcirc$ 

IOTIQ GmbH

Lade deine Token auf deinen MDM-Server, um mit der Zuweisung deiner Inhalte an deine Geräte zu beginnen.

| 1 Server-Token | i. |  |  |  |  |  |
|----------------|----|--|--|--|--|--|
|                |    |  |  |  |  |  |
|                |    |  |  |  |  |  |

Ladan 🕑

## **M@BIVIS@R**

### Step 5

Access your MobiVisor domain again and select **"Datei auswählen"** to upload the VPP Token.

- 2. Sign In With Your Apple ID and Passwc
- 3. Download Token 🌆
- 4. Upload the Apple VPP Token to MobiVi

Upload VPP Token (\*)

Datei auswählen Keine ausgewählt

### Step 6

You have completed the process successfully if you can see an updated expiration date in MobiVisor.

There is an uploaded VPP Token at: 01/0

Expire Date 01/07/2025 14:38

-----

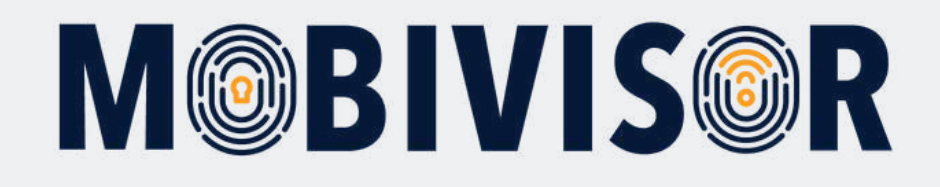

### Any questions?

**Or do you need any help?** No problem, our team will be happy to help you.

**Give us a call on:** Tel: +49 (0)341 991601 42

**Or write an e-mail to:** mds@iotiq.de